# **Agent: Today Page**

|         |                         | Welco<br>XYZI<br>Curre | ome, <u>Nicholas Keeley</u> Logout<br><u>Realty</u><br>nt Status:Available |                |          |                                                       |
|---------|-------------------------|------------------------|----------------------------------------------------------------------------|----------------|----------|-------------------------------------------------------|
|         | Today                   | Leads                  | Setup                                                                      | Help           |          |                                                       |
| 🔲 Too   | day 🦳                   |                        |                                                                            | $\sim$         |          |                                                       |
|         | <b>(1)</b>              | ack < i i line forward |                                                                            |                |          | Close 📕                                               |
| Cal     | engar                   |                        |                                                                            |                |          | New Messages                                          |
|         |                         |                        |                                                                            |                |          | Subject                                               |
|         | Mon Tue Wed             | Thu Fri Sat            | Sun                                                                        |                |          | No records                                            |
| No re   | cords                   |                        |                                                                            |                |          | Message Center                                        |
|         | _                       |                        |                                                                            |                |          | Support3                                              |
|         | K                       | 5)                     |                                                                            |                |          | HelpDesk Phone: 800-704-7237                          |
|         |                         |                        |                                                                            |                |          | HelpDesk Email: help@leadrouter.com                   |
|         |                         |                        |                                                                            |                |          | HelpDesk Hours: Mon-Fri 7:00 AM to 1:00 AM EST        |
|         |                         |                        |                                                                            |                |          | Sat-Sun 7:00 AM to 12:00 AM EST                       |
|         |                         |                        |                                                                            |                | <u> </u> | Notification                                          |
| List    | of My Leads Needi       | ng Attention           |                                                                            |                |          | Lead Retrieval:                                       |
| Total F | Records: 4              |                        | N                                                                          |                |          | Your Lead Retrieval Pin: 65                           |
|         | Last                    | Last Action            | Last Comments                                                              | Action Needed  | Email    | Lead Retrieval Phone: 877-735-3237                    |
| •       | Heather Walter Williams | Active-Appointment     | test                                                                       | Update Lead    |          | Call Me On                                            |
| •       | John Smith              | Active-New Lead        |                                                                            | Update Lead    | <u></u>  | Primary (555)555 1212                                 |
|         | Karen Coffey            | Active-New Lead        |                                                                            | Lindate Lead   |          |                                                       |
|         | Michael Whitford        | Active-New Lead        |                                                                            | Undertaint and |          | (6U3)645-4544                                         |
|         |                         |                        |                                                                            | Update Lead    |          | Lead Notification:                                    |
|         |                         |                        |                                                                            |                |          | O In (subject to my notification choices and hours in |
|         |                         |                        |                                                                            |                |          | Out (no phone calls resets at end of day)             |
|         |                         |                        |                                                                            |                |          | • Out Until (no phone calls until date and time       |
|         |                         |                        |                                                                            |                |          | below)                                                |
|         |                         |                        |                                                                            |                |          | 6/14/2008 Select Value V                              |
|         |                         |                        |                                                                            |                |          | Submit                                                |

To access LeadRouter, enter through your company's intranet site and locate the menu or hyperlink to the LeadRouter System.

- 1. LeadRouter's *Today* page provides access to all features in the *navigation bar* across the top.
- 2. The *New Messages* section will contain system status messages, user notification changes, company specific messages, new user functionality along with links to both online help, and company.
- 3. Support: Helpdesk contact information and hours of operation.
- 4. The *Notification Tool* lets you tell LeadRouter where to call you with new leads. Your primary number is usually your cell phone and can only be changed by your Company Administrator. Enter an alternate number under *My Profile* if desired.

The *In/Out* board lets users tell LeadRouter if they are available or will be out for a short/long period of time. Users in the "Out" status will not receive lead calls during this period.

- 5. The *Calendar* tool displays **Next Date/Next Action items** assigned to leads. Add items to the calendar such as meeting or appointment dates. Any lead due for an update will also show up on the calendar.
- 6. The *List of My Leads Needing Attention* displays leads that are **out of compliance** (red-lights). Users can update red leads directly from the *Today Page*.
- 7. Work Areas allows you to have multiple features open simultaneously e.g. *My Profile, Lead Table, etc.* To open a new Work Area, click in a blank tab located below the Tool Bar and select feature.

## **Agent: Today Page**

|                   | Welco<br><u>XYZ F</u><br>Curren | me, <u>Nicholas Keeley Logout</u><br><u>Realty</u><br>nt Status:Not Eligible |      |
|-------------------|---------------------------------|------------------------------------------------------------------------------|------|
| Today             | Leads                           | Setup                                                                        | Help |
| Today             |                                 |                                                                              |      |
| Retresp 20        | Back 🥌 🖒 Forward                |                                                                              |      |
| Markin I. and the |                                 |                                                                              |      |

Multiple work areas allow users to run different functions simultaneously e.g. Today Page, Leads Table, My Profile by clicking the work area and selecting the function from the dropdown menu in the toolbar.

| Todav                       |           | Leads            | Setup | Help |   |             |
|-----------------------------|-----------|------------------|-------|------|---|-------------|
| Calendar                    |           | )                |       |      |   |             |
| Refresh 🔁 0                 | Bac       | 🗢 🔶 Forward      |       |      |   |             |
| Calendar Entry              |           |                  |       |      |   |             |
| Date Start                  |           | 2008-06-19 21:29 |       |      |   |             |
| Task (carries forward until | complete) | Completed        |       |      |   |             |
| Name                        |           |                  |       |      |   |             |
| Event Description           |           |                  |       |      |   | <u>&gt;</u> |
|                             |           |                  |       |      |   | ~           |
|                             |           |                  |       |      | Ŀ | Add New Add |

LeadRouter's calendar feature will display items Needing Attention if designated by agent when updating a lead. To enter appointments and events, click the Today tab.

# **Agent Setup: My Profile**

|                            |                  | urrent  |                             |
|----------------------------|------------------|---------|-----------------------------|
| Today                      | Leads            |         | Setup                       |
| My Profile                 |                  | _       |                             |
| Refresh 🔂 0                | Back 🐳 🅪 Forward |         |                             |
| MyProfile                  |                  |         | الصاصا والمالية المالية الم |
| Contacts:                  |                  |         |                             |
| Cell                       | 8432377092       | Cell2   | 8432377092                  |
| Phone Choice               | Cell C Cell2     |         |                             |
| Normal Email               | dev@batworx.com  |         |                             |
| Mobile Email               | dev@batworx.com  |         |                             |
| Lead Response Hours:       |                  |         |                             |
| Mon In                     | 8 AM 💌           | Mon Out | 9 PM 💌                      |
| Tue In                     | 7 AM 💌           | Tue Out | 10 PM -                     |
| Wed In                     | 7.AM 👻           | Wed Out | 10 PM 💌                     |
| Thu In                     | 7 AM 💌           | Thu Out | 10 PM                       |
| Fri In                     | 7 AM 💌           | Fri Out | 10 PM -                     |
| Sat In                     | 7.AM 💌           | Sat Out | 10 PM                       |
| Sun In                     | 10 AM 👻          | Sun Out | 8 PM 💌                      |
| User Defined Flags:        |                  |         |                             |
| Udf1                       | Monthly Mailer   | Udf2    | Buyer Seminar               |
| User Preferences:          |                  |         |                             |
| Locale (requires re-login) | English - USA    |         |                             |

*Primary Cell:* Phone number LeadRouter calls with new leads; Can only be changed by your Administrator.

*Alternate Cell (Cell2):* A second phone number users can "switch to" manually (example: direct line at their desk); Use in combination with *Notification* area on Home page.

**Regular Email:** The address where LeadRouter automatically sends a copy of accepted leads; can only be changed by your Administrator.

*Mobile Email:* Receive "second" copies of accepted leads or notification of compliance.

*Lead Response Hours:* Set daily hours for personal "availability" to receive leads from the system. Your personal hours must be *within* the company's default hours of operation.

*User Defined Flags:* Users may create two "user defined flags" to use as personal tracking groups for leads. These flags will appear on Lead detail screens and can be used to filter leads by groups in searches.

User Preferences: Language option.

*My LeadRouter Profile:* Access your personal skills profile which LeadRouter uses to crossmatch qualified leads.

My LeadRouter Mobile Profile: Select mobile device and provider to access LeadRouter.

|         |                                           | Welcome, <u>Flora Davenport logout</u><br>XYZ Realty2 |      |
|---------|-------------------------------------------|-------------------------------------------------------|------|
|         | Today Leads                               | Setup                                                 | Help |
|         | My Profile                                |                                                       |      |
| Re      | fresh 🔁 0 Back 🧇 🔶 Forward                |                                                       |      |
| Back to | MyProfile                                 |                                                       |      |
| Add     | /Edit My Mobile Profile                   |                                                       |      |
| Cell    | Your cell number is already being used by | y: Calamari, Laura                                    |      |
| Pin     | 2                                         |                                                       |      |
| Devic   | e Select Value                            | •                                                     |      |
| Carrie  | r Select Value                            |                                                       |      |

#### Set up Instructions for LeadRouter Mobile

- 1. Click on the "My Mobile LeadRouter Profile" link (you will be directed to your "My Mobile Detail")
- 2. Select a 4 digit PIN Number (e.g. 1234 or last 4 digits of cell phone number.)
- 3. Enter Device Make and Model (e.g. Blackberry 8703e)
- 4. Enter Carrier (e.g. Verizon) then click Submit.

#### Login Instructions for Accessing LeadRouter Mobile

- Open a web/internet browser on your mobile device (Refer to your user manual for your mobile device on accessing web/internet browser.)
- Enter the following URL in the address bar: <u>http://mobile.nrtinc.com (you will be directed</u> to the LeadRouter Mobile Login Screen)
- Enter your User ID and Password. The User ID and Password are the same as those you use to access the NRT Extranet from your computer. Click the [Log In] button.

# **Agent: Leads**

|            | Vielcome, <u>Nicholas Keeley Logout</u><br><u>XYZ Realty</u><br>Current Status:Not Eligible |                |                |              |           |          |     |   |          |            |                 |               |              |               |                    |            |              |               |                           |
|------------|---------------------------------------------------------------------------------------------|----------------|----------------|--------------|-----------|----------|-----|---|----------|------------|-----------------|---------------|--------------|---------------|--------------------|------------|--------------|---------------|---------------------------|
|            | Tod                                                                                         | lay            |                | Ŀ            | eads      |          |     |   |          | Setu       | р               |               | l            | Help          |                    |            |              |               |                           |
|            | My Lea                                                                                      | ds             |                |              |           |          |     |   |          | Y          |                 |               |              |               |                    |            |              | Y             |                           |
| R          | efresh 🔶                                                                                    | <b>)</b> 0     | E              | Back < 🌳     | Forwar    | rd       |     |   |          |            |                 |               |              |               |                    |            |              |               | Close 🔀                   |
| Add N      | lew Conta                                                                                   | act            |                |              |           |          |     |   |          |            |                 |               |              |               |                    |            |              |               |                           |
| Lis        | t of Ac                                                                                     | tive L         | .eads          |              |           |          |     |   |          |            |                 |               |              |               |                    |            |              |               |                           |
| Tota       | Records                                                                                     | : 10 💌         |                |              |           |          |     |   |          |            |                 |               |              |               |                    |            |              |               |                           |
|            | Follow                                                                                      | up             | Lead#          | <u>Name</u>  | F         | Results  | - 4 | 6 | Co.      | -          | <u>Lastdate</u> | Last A        | <u>ction</u> | <u>Nextda</u> | <u>te</u> <u> </u> | lextac     | tion         |               | <u>Send An Email</u>      |
| •          | 6/18                                                                                        | /2008          | <u>4403559</u> | Powers       |           |          |     |   | <b>~</b> | -          | 6/18/2008       |               |              |               |                    |            |              |               |                           |
|            | 6/20                                                                                        | /2008          | <u>4404770</u> | <u>Dean</u>  |           |          |     |   | <b>~</b> | -          | 6/19/2008       |               |              |               |                    |            |              |               |                           |
|            | 3/17                                                                                        | /2008          | <u>4317220</u> | Hollingsford |           |          |     |   | <b>~</b> | -          | 3/13/2008       |               |              |               |                    |            |              |               | robert@matthewferrara.com |
|            | 3/20                                                                                        | /2008          | <u>4323723</u> | Hannaford    |           |          |     |   | <b>~</b> | -          | 3/20/2008       |               |              |               |                    |            |              |               |                           |
| List       | of Incu                                                                                     | ubatin         | g Leads        | 5            |           |          |     |   |          |            |                 |               |              |               |                    |            |              |               |                           |
| Total F    | ecords: 2                                                                                   | 2 💌            |                |              |           |          |     |   |          |            |                 |               |              |               |                    |            |              |               |                           |
|            | Follow                                                                                      | up             | Lead#          | <u>Name</u>  |           | Result   | s   | ۵ | Co.      | Ē          | <u>Lastdat</u>  | <u>e La</u>   | nst Acti     | <u>on</u>     | Nextda             | <u>nte</u> | Nextaction   | <u>Se</u>     | end An Email              |
| •          | 7/18                                                                                        | 3/2008         | <u>431721</u>  | 4 Homebuye   | <u>er</u> |          |     |   | <b>~</b> | ۰ -        | 3/13/200        | 8             |              |               |                    |            |              | ma            | ary@matthewferrara.com    |
| List       | of Clos                                                                                     | ed Le          | eads           |              |           |          |     |   |          |            |                 |               |              | ,             |                    |            |              |               |                           |
| Total R    | iotal Records: 2 🛛                                                                          |                |                |              |           |          |     |   |          |            |                 |               |              |               |                    |            |              |               |                           |
| Lead#      |                                                                                             | Name           |                | Results      | 4         | Co.      | -   | Ļ | .astda   | <u>ate</u> | Last Ac         | <u>tion</u> : | Next         | <u>date</u>   | <u>Next</u>        | action     | !            | Send (        | An Email                  |
| 3          | 368732                                                                                      | Washing        | <u>xton</u>    | Closed       |           | 1        |     | 1 | 2/10/2   | 2007       |                 |               |              |               |                    |            |              | leads         | 3868732@bootstrap.biz     |
| <u>4</u> : | 317217                                                                                      | <u>O'Donne</u> | <u>ell</u>     | Closed       | <b>V</b>  | <b>V</b> | -   | 5 | /29/20   | 008        |                 |               | 4/1/20       | 008           | Call E             | Barbara    | a after noon | <u>barbar</u> | a@matthewferrara.com      |

Click *Leads* and select *My Leads* from the drop down to display your leads table where you can monitor and update leads at any time. Leads are separated into three tables: Active leads, Incubating Leads and Closed (sold) leads. Closed leads will remain in your table indefinitely and can be searched in the future.

The lead table displays:

Lead # - automatically assigned.

Name: click the name to see lead details and update the lead.

Results: the current status of the lead within a table (sub-status).

Hot column: users can click check box for visual reminders to particular "hot" leads.

Co: indicates if the lead was company generated or agent-entered manually.

*Multiple Inquiry:* for inquiries who have sent in more than one email inquiry to the agent.

Last Date/Action: Quick view of your last action for a lead.

Next Date/Action: Quick view of the date of your next planned action for a lead.

Send an Email: Click email address to send message to the contact.

# **Agent: Leads: Lead Status Lights**

All leads have a "Lead Status Light" that quickly displays their compliance with company reporting rules. **RED** lights mean the lead is **out of compliance** with the company reporting rules; the time for updating that lead has passed. If you have any red (out of compliance leads) your account will become "ineligible" for new leads until all existing leads are updated and brought into compliance with the reporting requirements.

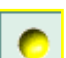

**YELLOW** lights mean the lead is **within 24 hours of a required reporting date.** You should take action now to update the lead before it falls out of compliance (red).

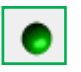

**GREEN** lights mean the lead is in compliance with required updates and reporting rules. Look at the *Follow Up* column to see its next required reporting deadline.

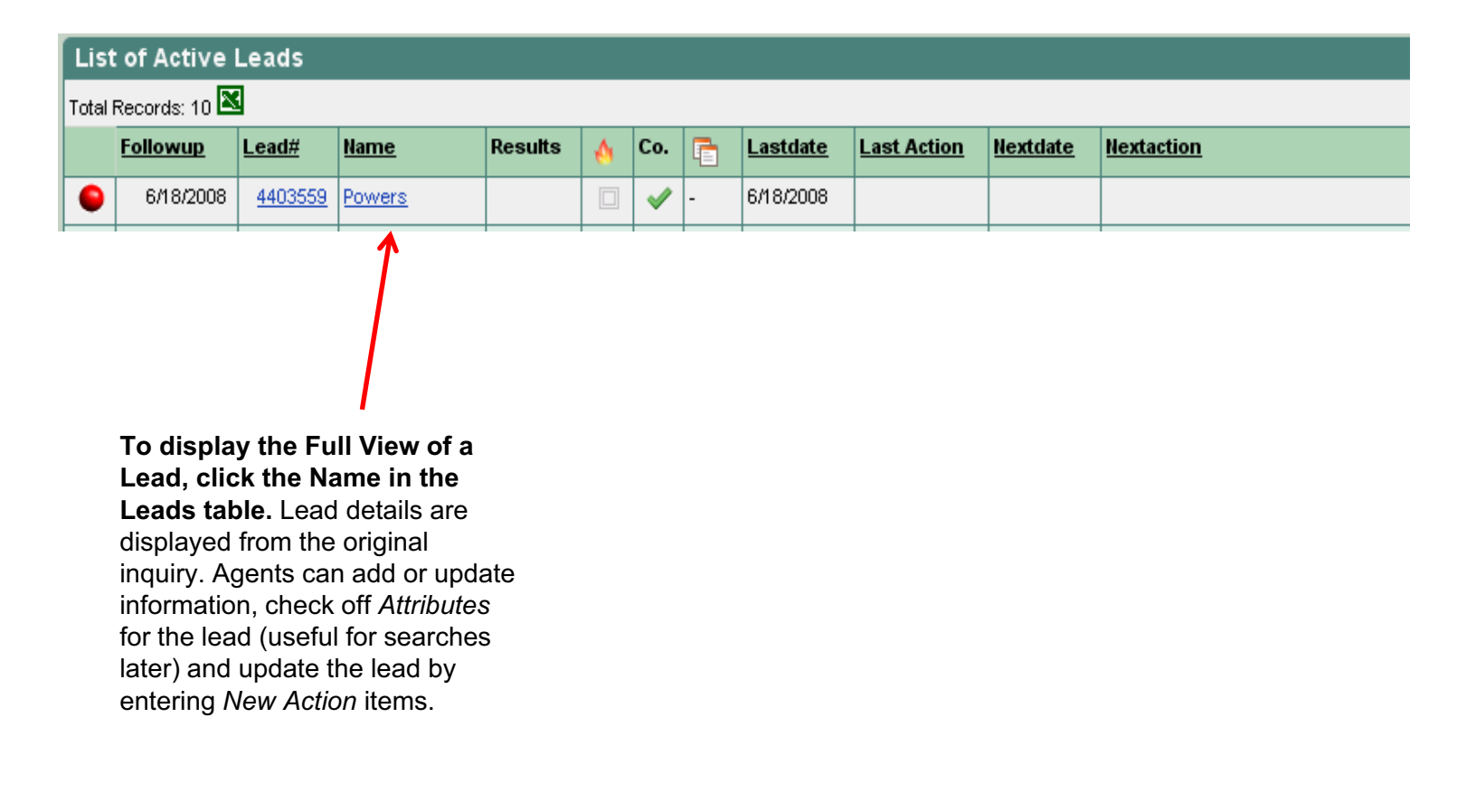

# **Agent: Leads: Detailed View & Updating**

| List of Active Leads |                 |                |                  |         |   |          |   |                 |  |  |
|----------------------|-----------------|----------------|------------------|---------|---|----------|---|-----------------|--|--|
| Total Records: 10 💌  |                 |                |                  |         |   |          |   |                 |  |  |
|                      | <u>Followup</u> | <u>Lead#</u>   | <u>Name</u>      | Results | ٨ | Co.      |   | <u>Lastdate</u> |  |  |
| •                    | 6/18/2008       | <u>4403559</u> | Powers           |         |   | <b>~</b> | - | 6/18/2008       |  |  |
| •                    | 6/20/2008       | <u>4404770</u> | <u>Dean</u>      |         |   | <b>~</b> | - | 6/19/2008       |  |  |
|                      | 3/17/2008       | <u>4317220</u> | Hollingsford III |         |   | <b>~</b> | - | 3/13/2008       |  |  |
|                      |                 |                |                  |         |   |          |   |                 |  |  |

To update lead click client name Update Window Opens

- Click the ACTION list to select a category most similar to the action taken for the new lead.
- 2) Enter **COMMENTS** in the space provided (up to 255 characters)
- 3) **SUBMIT** to store your comments.

|                                                                                 | Today            |             | Leads   |   | 5   | Setup |           | Help              |                 |            |                      |
|---------------------------------------------------------------------------------|------------------|-------------|---------|---|-----|-------|-----------|-------------------|-----------------|------------|----------------------|
| Today                                                                           |                  |             |         |   |     |       |           |                   |                 |            |                      |
| Refr                                                                            | esh 🚭 0          | Back 🧇 🖨    | Forward |   |     |       |           |                   |                 |            | Close 🔀              |
|                                                                                 |                  |             |         |   |     |       |           |                   |                 |            |                      |
|                                                                                 | <u>Record Id</u> | <u>Last</u> | Results | ۵ | Co. | 7     | Lastdate  | Last Action       | <u>Nextdate</u> | Nextaction | <u>Send An Email</u> |
| •                                                                               | 4403559          | Powers      |         |   |     | -     | 6/18/2008 |                   |                 |            |                      |
| Action<br>Select Value<br>Report #: 1 due_by Wednesday, June 18, 2008<br>Submit |                  |             |         |   |     | R     | Record c  | omments (up to 25 | 5 characters)   | ×          |                      |

**Note:** Agents must update leads on or before the deadlines set by their broker's reporting interval requirements or the lead will fall out of compliance (not eligible) and halt the system from sending them additional NEW leads.

If an agent has one or more leads "out of compliance" they must update all of them using the ACTION function. LeadRouter will then automatically return the agent's account to an "AVAILABLE" status for new leads.

#### **Agent: Leads: Lead Action Explanations**

Active- Agency Agreement: use this selection to indicate you have signed an agency agreement. Write details in comments. *Maintains Active Status.* 

**Active - Appointment:** use to indicate appointments made/kept with consumer. Write comments in details. *Maintains Active Status.* 

Active - Attempted Contact: use to indicate any kind of "attempted contact with consumer" such as leaving a message, sending follow up email, etc. Write details in comments area. *Maintains Active Status.* 

**Active - Customer Contact:** use to indicate any kind of "successfully contacted consumer" activity such as spoke on telephone, met at office. Write details in comments area. *Maintains Active Status.* 

Active – Sales Contract: use to indicate you have entered into a purchase/sales contract with this consumer.

**Bogus Lead – Bad Contact Info:** use to indicate you received a lead with erroneous contact data, such as "Mickey Mouse" and there is no way to contact the consumer; **Do not use to indicate you felt the lead you got was bad/unfair.** Transfers lead to Administrator.

**Closed Transaction:** use to indicate the consumer has **completed a purchase/sale transaction**. Write details in comments. *Transfers contact to Closed Status.* 

**Incubating by Maintaining Contact:** use to indicate you are maintaining regular contact with consumer. Write details in comments. *Transfers contact to Incubating Table and maintains follow up requirements.* 

**Dead – Requested DNC:** use to indicate you contacted the consumer and they requested to be added to your company's Do Not Call list and not contacted further.

**Dead Lead**: use to indicate you cannot convert lead into business; **Do not use to indicate you could not** *contact* **the consumer (use Active – Attempted Contact).** Transfers lead to Administrator who will "certify" the lead is dead or send back to agent for further attempt. Removed from agent table permanently.

**Reassign Direct to Other User:** *Not available in all companies;* enables certain users (Administrators) to directly transfer a lead to another user. Frequently used by company staff.

**Return Lead to Broker:** use to return a lead to the Broker or Administrator if you are not able to assist the consumer. Example: Consumer requires expertise for which you are not qualified.

**Test/Training Lead:** use to clear a lead you were "practicing" with in order to get familiar with the system, or used when demonstrating LeadRouter to a prospect and generating a lead for yourself.

| Action                        |   |
|-------------------------------|---|
| Select Value                  | * |
| Select Value                  |   |
| Active - Agency Agreement     |   |
| Active - Appointment          |   |
| Active - Attempted Contact    |   |
| Active - Customer Contact     |   |
| Active - Sales Contract       |   |
| Bogus Lead - Bad Contact Info |   |
| Closed Transaction            |   |
| Dead - Requested DNC          |   |
| Dead - Unable to Convert      |   |
| Incubating - Maintain Contact |   |
| Return Lead to Broker         |   |
| Test/Training Lead            |   |

#### List of Potential "Actions"

## **Agent: Leads: Lead History & Contact Information**

| Contae     | ct Information Hist | ory Original Lead L       | ead Emails Di    | NC Sentry        |                    |                       |       |                |
|------------|---------------------|---------------------------|------------------|------------------|--------------------|-----------------------|-------|----------------|
| warhe(s)   | Salutation          | First(s) Austin           |                  |                  | L                  | <sub>ast</sub> Powers |       |                |
| Address    |                     | Line 2                    |                  |                  | City               |                       | State | , Zip          |
| Email      |                     |                           |                  |                  |                    |                       |       |                |
| Phone(s)   | 2342342342          | Select Value 💌            |                  | Select Value 💊   |                    | Select Value 💌        |       | Select Value 💌 |
| Timeframe  | Select Value        | /                         |                  |                  |                    |                       |       |                |
| Source     | New Test            |                           |                  |                  |                    |                       |       |                |
| Attributes | Buyer 🚺 Seller 🗌 R  | Renter 🗌 Loan 🗌 Hotflag 🗌 | Past Client 🚺 Fa | sbo 🗌 Newsletter | 🗌 Farm Area 📃 Udf1 | Udf2                  |       |                |
| Nextdate   |                     |                           |                  |                  |                    |                       |       |                |
|            | •                   |                           |                  |                  |                    |                       |       | Submit         |

Lead Information: All contact information, updates and original consumer email are stored here.

**Contact Information** – View client contact information captured by LeadRouter. Add additional contact info e.g. address and phone number to centralize. Agents can also assign *Attributes* to lead (buyer, seller, etc),. Click *SUBMIT* if adding or editing contact information.

History Tab - Stores all Agent updates and shows a history of comments..

Original Email – Displays original client email from the web.

Lead Email – Displays additional emails related to this lead.

**DNC Sentry** – If your company subscribes to the DNC Sentry, LeadRouter will display the status of the customer phone number with respect to Do Not Call database.

# Agent: Leads: Add a Manual Lead

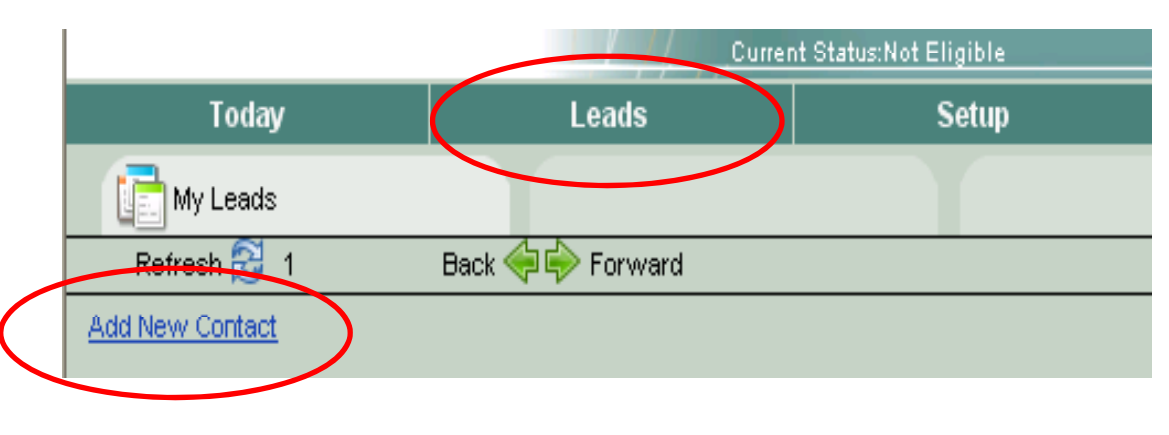

Agents can enter their own personal leads in LeadRouter to make it easy to track all prospects – from all sources – in one system. Fill in the blanks of the Contact Detail screen.

- 1. Click Leads Tab
- 2. Click Add New Contact
- 3. Fill in the information
- 4. Add to save

|            |                |             | ×               | /elcome, <u>Flora Da</u><br>YZ Realty2<br>urrent Status: Not | <u>venport logout</u><br>Eligible |                         |                |       |              |       |
|------------|----------------|-------------|-----------------|--------------------------------------------------------------|-----------------------------------|-------------------------|----------------|-------|--------------|-------|
| , i        | Foday          |             | Leads           |                                                              | Setup                             | Help                    |                |       |              |       |
| Lea        | ds             |             |                 |                                                              |                                   |                         |                |       |              |       |
| Refrest    | n 🔁 0          | Back 🔶      | 🗣 Forward       |                                                              |                                   |                         |                |       | Cli          | ose 📕 |
| Conta      | ct Information | History     | Original Lead   | Lead Emails                                                  | DNC Sentry                        |                         |                |       |              |       |
| Name(s)    | Salutation     |             | First(s)        |                                                              |                                   |                         | Last           |       |              |       |
| Address    |                |             | Lin             | e 2                                                          |                                   | City                    |                | State | , Zip        |       |
| Email      |                |             |                 |                                                              |                                   |                         |                |       |              |       |
| Phone(s)   |                | Se          | lect Value 💌    |                                                              | Select Value                      | •                       | Select Value 💌 |       | Select Value | -     |
| Timeframe  | Select Valu    | e 💌         |                 |                                                              |                                   |                         |                |       |              |       |
| Source     | Select Valu    | e           |                 |                                                              | -                                 |                         |                |       |              |       |
| Attributes | Buyer 🗖 Selle  | er 🗖 Renter | 🗆 Loan 🗖 Hotfla | g 🗖 Past Client                                              | Fsbo 🗌 Newsle                     | etter 🗖 Farm Area 🗖 Udf | I 🗖 Udf2 🗖     |       |              |       |
| NextDate   |                |             |                 |                                                              |                                   |                         |                |       |              |       |
|            | 27             |             |                 |                                                              |                                   |                         |                |       | (            | Add   |

#### TIPS:

- Be sure to assign every manually entered lead to a source, so you can track where your offline leads are coming from, which advertising tools are effective and compare offline-to-online lead sources.
- Check off one or more lead *Attributes* to make it easier to search for your leads in groups later, especially to do follow ups or send emails.
- Treat offline leads with the same follow up importance as online leads; use the Action tool and comments to create a useful history for every action taken with an offline lead.

### Accountability: Agent Lead Follow-up Reporting Times

Three different reporting time periods are set in LeadRouter:

| 1. The amount of time, in hours, after accepting a lead and the first required follow up entry in | First report interval  |
|---------------------------------------------------------------------------------------------------|------------------------|
| the LeadRouter system.                                                                            | 4 hours                |
| 2. The amount of time, in days, between the first follow up and the second follow up entry in the | Second report interval |
| LeadRouter system.                                                                                | 7 days                 |
| 3. The amount of time, in days, between each subsequent follow up entry in the LeadRouter         | Recurring interval     |
| system.                                                                                           | 30 days                |

Call Handling: Voice Mail Claim Time (Listing Leads)

LeadRouter is setup to leave a voice mail with a **15 minute** "claim time" if you don't answer your phone right away.

LeadRouter will leave a voicemail message along with a callback number and PIN for you to retrieve the lead **within that 15 minute time period.**